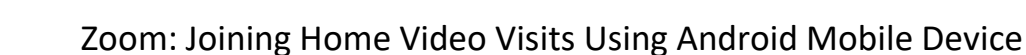

## Download Zoom App

TY HEALTH

If you do not have Zoom downloaded on your device, go to 'Google Play Store' search for 'Zoom' and download the 'Zoom Cloud Meetings' app.

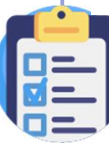

## Test Zoom App on Device

Once the Zoom app is downloaded, test the audio and video by opening 'Google Chrome' 🚺 on your device, and typing in *zoom.us/test*.

Tap on the 'Join' button, this will open a test call in the Zoom app.

In the next window, select 'Call over Internet' to enable microphone. Then tap 🥨 to start your video.

## ZOOM Cloud Meetings Install zoom.us 3.6 \* 500M+

1M reviews

Downloads

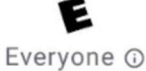

## Overview of Zoom Call Functions

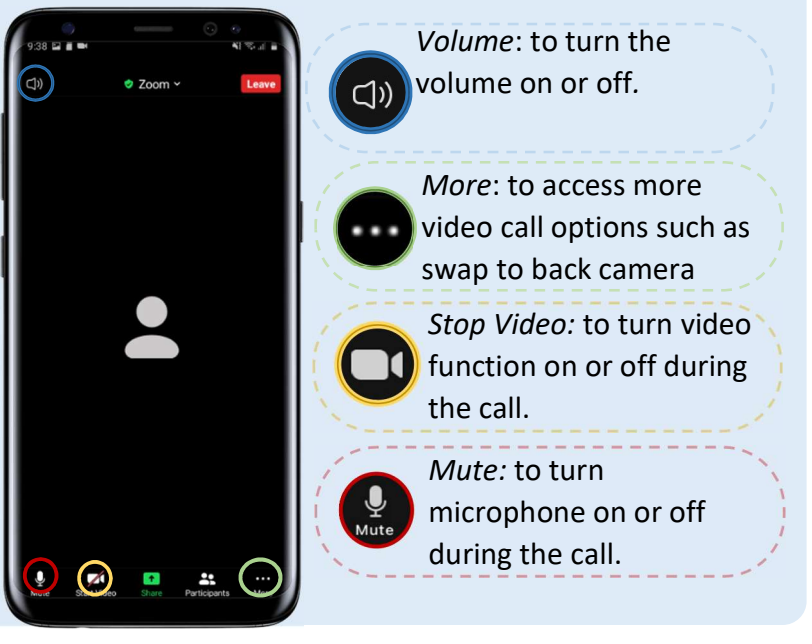

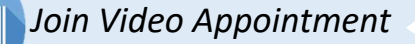

Open the video visit invite email, tap on the Zoom link, select the Zoom icon and tap 'just once' or 'always' to launch in the app.

Join Zoom Meeting

Open with

https://zoom.us/j/98460343114?pwd=

RmpXc0Z4ZjVabTY5RFN4cWVLbnNuZz0

You will be placed in a virtual waiting room until your provider starts the video visit.

| sit.                         |    | corner to start video. |
|------------------------------|----|------------------------|
| Test Lea                     | ve | Call Over Internet     |
| 984 6034 31                  |    | Dial in                |
| 2:00 PM Eastern Standard Tir | me |                        |

*Please note: you do not need to create a Zoom account to join the home video visit.* 

Waiting for the host to start t

Meeting ID

Time

To enable audio, select

'Call over Internet'. Then,

tap 🚺 on the bottom left